## squalio

## Kaip susikurti parašą, naudojantis Outlook 2016

1. Meniu juostoje pasirinkite parinktį New email;

| 留 ち ÷<br>File Home S             | end/Receive Folder View                                  | 💭 Tell me what you want to do | t Naria - Mille Kalandar Magasharati -                                    |         | (R)                              | ) • ~ ~                                                                           | 500                                                  | 3) =                                            | - 0     | 1 |
|----------------------------------|----------------------------------------------------------|-------------------------------|---------------------------------------------------------------------------|---------|----------------------------------|-----------------------------------------------------------------------------------|------------------------------------------------------|-------------------------------------------------|---------|---|
| New New New Email Items * Meetin | Gelgnore<br>≧ Clean Up +<br>S Junk +<br>→ Delete Archive | Reply Reply Forward I More *  | Move to: ? G To Manager<br>Team Email J Done<br>Reply & Delete Create New | • · · · | Move →<br>∰ Rules →<br>∰ OneNote | <ul> <li>□ Unread/ Read</li> <li>□ Categorize *</li> <li>▶ Follow Up *</li> </ul> | <ul> <li>New Group</li> <li>Browse Groups</li> </ul> | Search People<br>Address Book<br>Filter Email * | Store   |   |
| New TeamView                     | ver Delete                                               | Respond                       | Ouick Steps                                                               | 5       | Move                             | Tags                                                                              | Groups                                               | Find                                            | Add-ins | ~ |

2. Meniu juostoje pasirinkite parinktį Signature->Signatures...

|       | 501                                | 8 × ×                          |                                |                     | weeked - real               | aga antara           | -                        |                                                  | <b>m</b> –        | × |
|-------|------------------------------------|--------------------------------|--------------------------------|---------------------|-----------------------------|----------------------|--------------------------|--------------------------------------------------|-------------------|---|
| File  | Message                            | Insert Options                 | Format Text                    | Review 🤇            | Tell me what yo             | u want to do         | 2                        |                                                  |                   |   |
| Paste | X Cut<br>Ba Copy<br>Format Painter | - 11<br>B <i>I</i> <u>U</u> ₫2 | - A* A*   ⊟ -<br>- A -   ≣ ≣ ∃ | ≘ -   &<br>  (•⊒ •] | Address Check<br>Book Names | Attach Attach Signat | ature Assign<br>Policy - | Follow Up -<br>High Importance<br>Low Importance | View<br>Templates |   |
|       | Clipboard 5                        | 1 1                            | Basic Text                     |                     | Names                       | Include              |                          | Tags G                                           | My Templates      | ^ |

3. Norėdami sukurti naują parašą pasirinkite parinktį **New** ir įveskite kuriamo parašo pavadinimą;

| -mail signature                         | Personal Statione | ry . |           |                            |                    |   |
|-----------------------------------------|-------------------|------|-----------|----------------------------|--------------------|---|
| ele <u>c</u> t signature to             | o edit            |      |           | Choose default sign        | ature              |   |
| 12                                      |                   |      | 0         | E-mail <u>a</u> ccount:    | THE PARAMETERS IN  | ~ |
|                                         |                   |      |           | New <u>m</u> essages:      | (none)             | ~ |
|                                         |                   |      | 5         | Replies/ <u>f</u> orwards: | (none)             | ~ |
| Delete                                  | New               | Save | Rename    |                            |                    |   |
|                                         |                   |      |           |                            |                    |   |
| di <u>t</u> signature                   |                   | 1    | 1.        |                            |                    |   |
| di <u>t</u> signature<br>Calibri (Body) | ✓ 11 ✓ B          | IU   | Automatic | × = = =                    | 🗿 Business Card  📄 |   |
| di <u>t</u> signature<br>Calibri (Body) | ✓ 11 ✓ B          | ΙЦ   | Automatic | <b>×</b> = = =             | Business Card      | ^ |
| di <u>t</u> signature<br>Calibri (Body) | ✓ 11 ✓ B          | ΙU   | Automatic | XEE                        | Business Card      | ^ |
| di <u>t</u> signature<br>Calibri (Body) | ⊻ 11 ⊻ B          | ΙU   | Automatic |                            | Business Card      | ^ |
| di <u>t</u> signature<br>Calibri (Body) | ✓ 11 ✓ B          | ĪU   | Automatic |                            | Business Card      | ^ |
| di <u>t</u> signature<br>Calibri (Body) | ✓ 11 ✓ B          | ΙU   | Automatic |                            | Business Card      | ^ |
| di <u>t</u> signature<br>Calibri (Body) | <u>∨ 11 </u> B    | ΙU   | Automatic |                            | Business Card      | ^ |

## squalio

4. Teksto laukelyje pavadinimu **Edit signature** įveskite savo parašą ir pasirinkite parinktį **Save** 

Norėdami, kad parašas automatiškai užsidėtų rašant naują laišką, pasirinkite jį dešinėje pusėje, ties nustatymu **New messages:** 

|                                                                                                    | -                                |                     |                |                         |                          |          | r                   |   |
|----------------------------------------------------------------------------------------------------|----------------------------------|---------------------|----------------|-------------------------|--------------------------|----------|---------------------|---|
| mail Signature                                                                                                    | Personal Stationer               | у                   |                |                         |                          |          |                     |   |
| ale <u>c</u> t signature to                                                                                                    | o edit                           |                     |                | Choose default sign     | nature                   |          |                     |   |
| In any state                                                                                                    |                                  |                     |                | E-mail <u>a</u> ccount: | the design of the later. |          |                     | 1 |
| Contract of Contract of Contra |                                  |                     |                | New messages:           | Test                     |          |                     | 1 |
| Test                                                                                                    |                                  | 2                   |                | Replies/forwards        | Reply                    |          |                     |   |
| Delete                                                                                                    | New                              | Save                | <u>R</u> ename |                         |                          |          |                     |   |
| lit signature                                                                                                    |                                  |                     |                |                         |                          |          |                     |   |
| en en en en en en en en en en en en en e                                                                                                    |                                  | 5 - COM - COM - H   |                |                         |                          | 1 St     |                     |   |
| Calibri (Body)                                                                                                    | ~ 11 ~                           | BIU                 |                |                         | Busin                    | ess Card | -                   |   |
| Calibri (Body)                                                                                                    | × 11 ×                           | BIU                 |                |                         | Busin                    | ess Card | €.                  |   |
| Calibri (Body)                                                                                                    | × 11 ×                           | B <i>I</i> U        |                |                         | Busin                    | ess Card | C.                  |   |
| Calibri (Body)                                                                                                    | <u> </u>                         | B <i>I</i> U        |                |                         | Busin                    | ess Card | <b>B</b>            |   |
| Calibri (Body)                                                                                                    | <u><u>v</u> 11 <u>v</u></u>      | B <i>I</i> U        |                |                         | Busin                    | ess Card | <b>e</b>            |   |
| Calibri (Body)                                                                                                    | <u>v</u> <u>11</u> <u>v</u>      | B <i>I</i> U        |                |                         | Busin                    | ess Card | <b>e</b>            |   |
| Calibri (Body)                                                                                                    |                                  | B <i>I</i> <u>U</u> |                |                         | Busin                    | ess Card | Personal statements |   |
| Calibri (Body)                                                                                                    | <u><u>v</u><u>11</u><u>v</u></u> | B <i>I</i> U        |                |                         | Busin                    | ess Card | e e                 |   |
| Calibri (Body)                                                                                                    | <u><u>v</u><u>11</u><u>v</u></u> | B <i>I</i> U        |                |                         | Busin                    | ess Card | <b>B</b>            |   |
| Calibri (Body)                                                                                                    | <u><u>v</u><u>11</u><u>v</u></u> | B <i>I</i> <u>U</u> |                |                         | Busin                    | ess Card | <b>e</b> e          |   |
| Calibri (Body)                                                                                                    | <u><u> </u></u>                  | Β Ι Ψ               |                |                         | Busin                    | ess Card | <b>B</b> e          |   |